### Hall Application (Demo PPT) VTC Halls of Residence

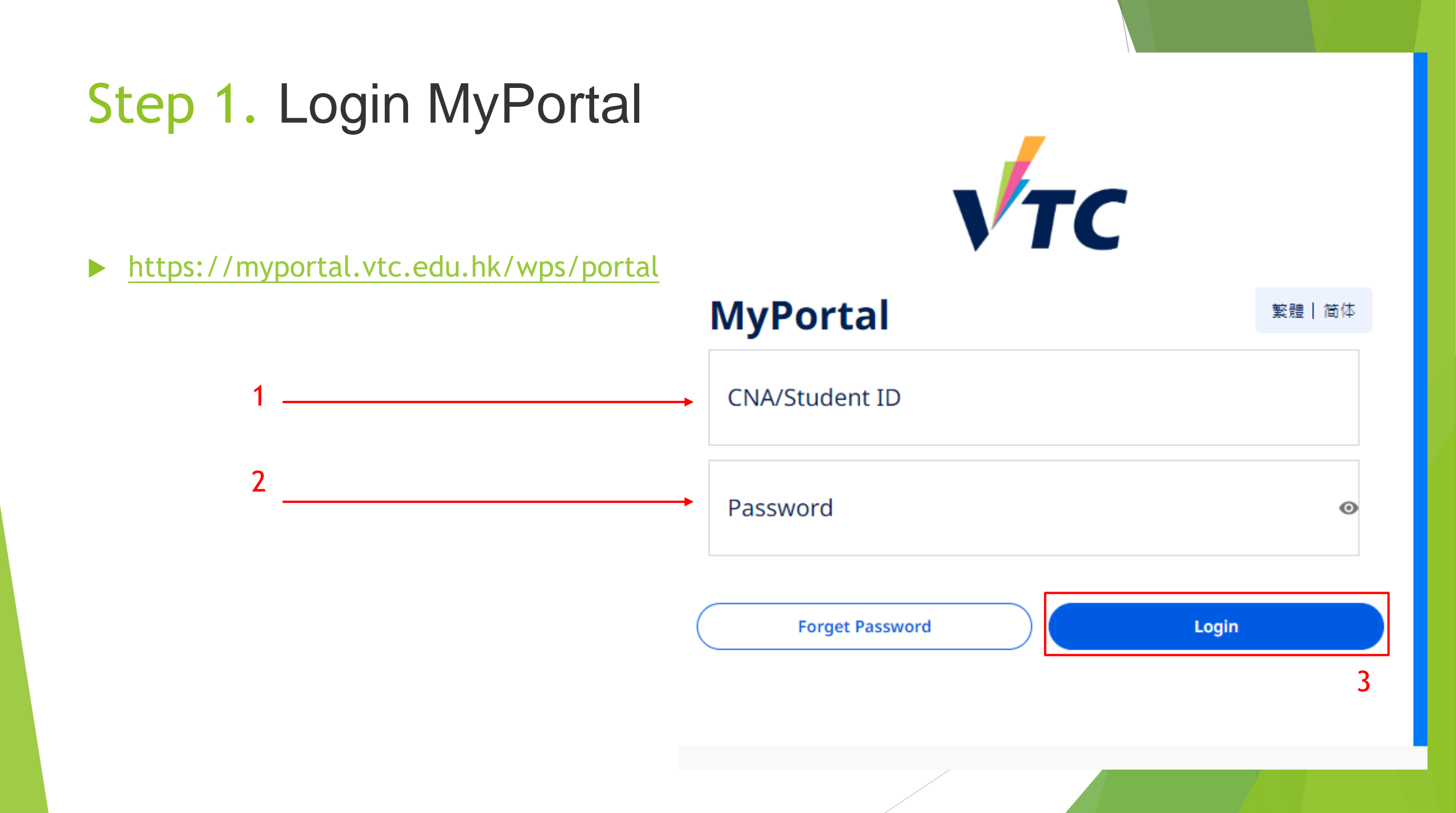

# Step 2. Application for VTC Halls of Residence(Website version)

Click "Application for VTC Halls of Residence"

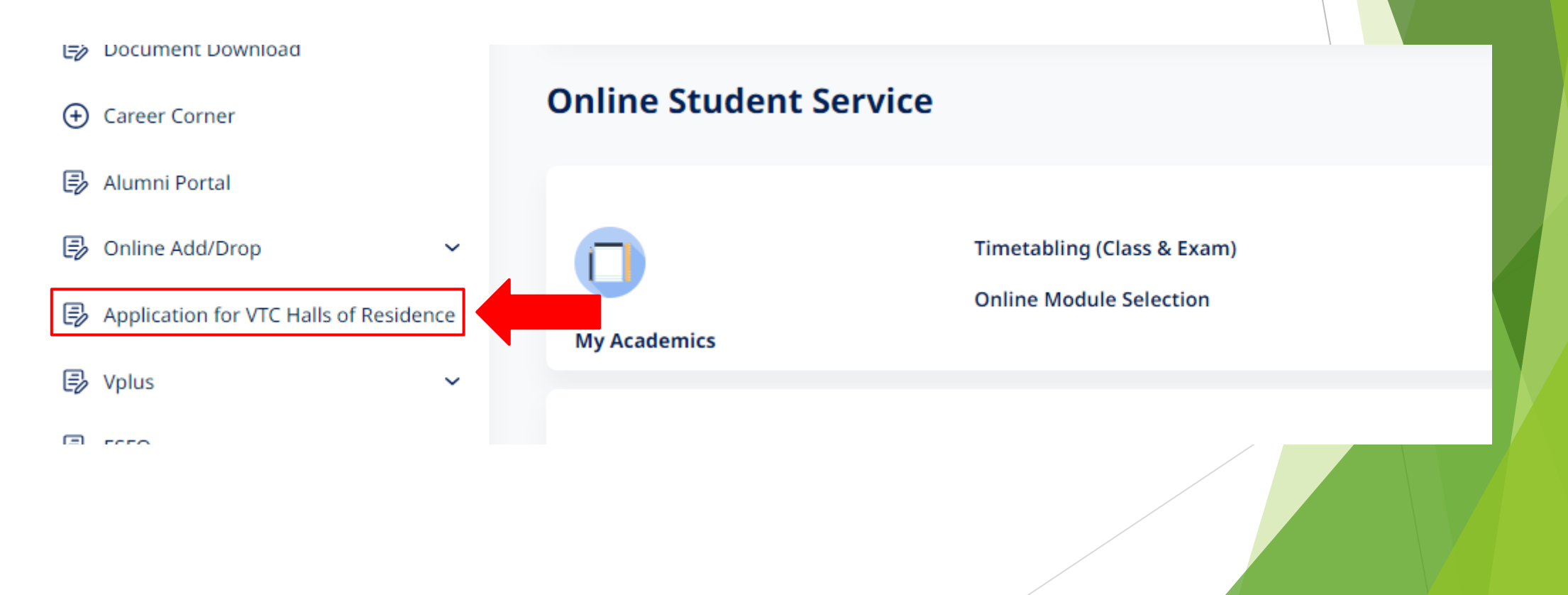

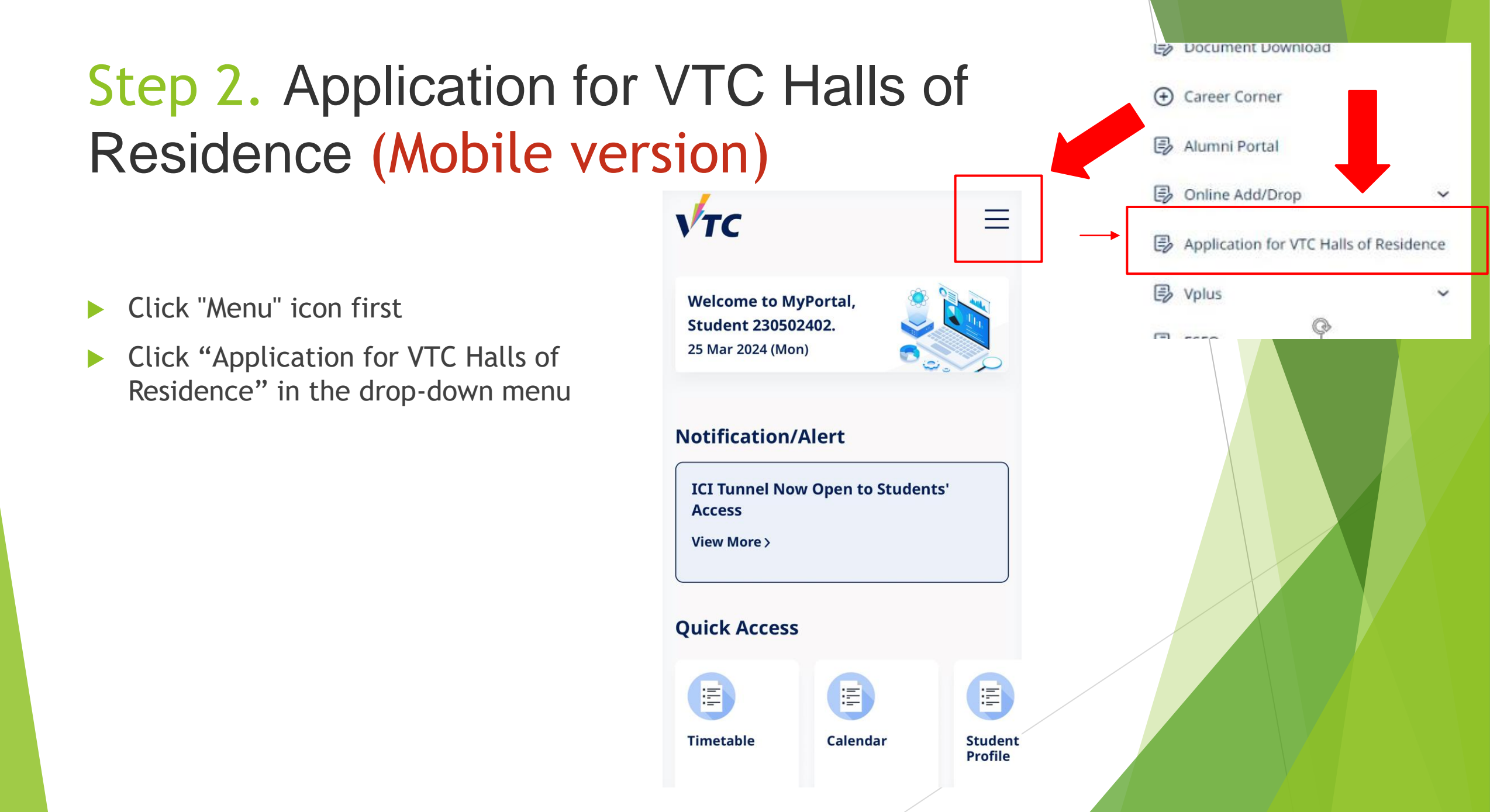

### Step 3. VTC Hall Application System

Read the guidelines and notes carefully before clicking "Start Application"

| Welcome ,                                                                                                    |                           |                             |                                 |                                                               | ≜Notice                        |         |              | Able to change the |
|----------------------------------------------------------------------------------------------------|---------------------------|-----------------------------|---------------------------------|---------------------------------------------------------------|--------------------------------|---------|--------------|--------------------|
| Overview                                                                                                    |                           |                             |                                 |                                                               |                                |         |              | iystem tanguage    |
| VTC Halls of Res                                                                                                    | sidence (Tsing Yi/ F      | Pokfulam)                   |                                 |                                                               |                                |         |              |                    |
| Application for \$                                                                                                    | Student Residence         | of AY2024/25                |                                 |                                                               |                                |         |              |                    |
| Before submission c                                                                                                    | of application, please re | ad the Accommodation        | on Policy.                      |                                                               |                                |         |              |                    |
| Points to Note for                                                                                                    | Check-in and Stay at t    | he Halls:                   |                                 |                                                               |                                |         | $\mathbf{A}$ |                    |
| 1. Please provide al                                                                                                    | l information required o  | n the application form      | n. Failure to provide ad        | dequate information may result in delay in processing or yo   | our application not being cons | idered. |              |                    |
| 2. Each student should submit only one application via the online application.                                           |                           |                             |                                 |                                                               |                                |         |              |                    |
| 3. Due to the limited                                                                                                    | l availability of accommo | odation places at the       | VTC Halls of Residen            | nce, dormitory spaces will be allocated through a lottery dra | aw system depending on the c   | lemand. |              |                    |
| 4. The accommodation period is from 1 <sup>st</sup> September 2024 to 30 <sup>th</sup> June 2025 (a total of 10 months). |                           |                             |                                 |                                                               |                                |         |              |                    |
| 5. Accommodation f                                                                                                    | ees for the 2024/25 Aca   | ademic Year:                |                                 |                                                               |                                |         |              |                    |
| Monthly Accommodation Fee for the 2024/25 Academic Year                                                                  |                           |                             |                                 |                                                               |                                |         |              |                    |
| Program                                                                                                    | Accommodation             | Full-time Local<br>Students | Full-time Non-local<br>Students | Part-time<br>Students                                         |                                |         |              |                    |
| Mastar's Degree                                                                                                    | Double Occupancy          | \$2,400                     | \$3,000                         | Not Applicable                                                |                                |         |              |                    |
| waster's Degree                                                                                                    | 0: 1.0                    | <u></u>                     | <u>*0.000</u>                   |                                                               |                                |         |              |                    |
|                                                                                                    | Start A                   | pplication                  |                                 |                                                               |                                |         |              |                    |

### **Step 4.** Personal Particulars

Check the personal particulars before clicking "Next"

| VT                                                                        | C Hall Application System                                                                             |  |  |  |  |
|---------------------------------------------------------------------------|----------------------------------------------------------------------------------------------------|--|--|--|--|
| Welcome                                                                   | ♣Notice  	ⓒ 中文                                                                                        |  |  |  |  |
| Personal Particulars                                                      |                                                                                                    |  |  |  |  |
| Please note that below information is from the VTC Student Records System | m, please contact your respective Campus Secretariat if you need to update your personal information. |  |  |  |  |
| Institution / Campus                                                      | Student No.                                                                                           |  |  |  |  |
|                                                                           |                                                                                                    |  |  |  |  |
| Name in English                                                           | Name in Chinese (if applicable)                                                                       |  |  |  |  |
|                                                                           |                                                                                                    |  |  |  |  |
| Programme Code                                                            | Programme Title                                                                                       |  |  |  |  |
|                                                                           |                                                                                                    |  |  |  |  |
| Year of Study                                                             | Gender                                                                                                |  |  |  |  |
|                                                                           | Male                                                                                                  |  |  |  |  |
| HKID/Passport No.                                                         | Personal e-mail address (notifications will be sent to this address)                                  |  |  |  |  |
|                                                                           | EMAIL6789 223456789 323456789 423456789 523456789 623456789 723456789 823456789 923                   |  |  |  |  |
| Mobile Phone No.                                                          | Home Telephone No.                                                                                    |  |  |  |  |
| Home Address                                                              |                                                                                                    |  |  |  |  |
| ADDR1 789 223456789 323456789 423456789 523456789                         |                                                                                                    |  |  |  |  |
| ADDR2 789 223456789 323456789 423456789 523456789                         |                                                                                                    |  |  |  |  |
| ADDR3 789 223456789 323456789 423456789 523456789                         |                                                                                                    |  |  |  |  |
| ADDR4 789 223456789 323456789 423456789 523456789                         |                                                                                                    |  |  |  |  |
| Previous                                                                  | Next                                                                                                  |  |  |  |  |

### Step 5. Choose Hall

Fill up the information and click "Next"

| Choose Hall                                                                        |                               |
|------------------------------------------------------------------------------------|-------------------------------|
| Please Choose Hall                                                                 | Nationality                   |
| > Halls(Tsing Yi)  Click here to view hall information                             | n 2> Chinese (HKSAR)          |
| Note: We will try to accommodate your request, but there is no guarantee that your | preferences could be arranged |
| Previous                                                                           | Next                          |
|                                                                                    |                               |

### Step 6. Declaration

Read the declaration carefully before clicking "I agree and submit the application"

#### Declaration

#### Personal Information Collection Statement

- 1. All personal data provided in this application will be treated as confidential and handled in accordance with the relevant provisions of the Personal Data (Privacy) Ordinance and other applicable laws.
- The personal information you provided may be disclosed to other authorized departments/offices of the VTC, where applicable, for purposes relating to Hall residence and statistics. However, unless required to do so by law, your personal information will not be disclosed to any third party for any purpose without your prior consent.
- 3. The personal information provided herein will be used for the management/administration of the Halls of Residence and statistics purpose only.
- 4. The application data of unsuccessful applicants will be kept till the end of the academic year and will then be destroyed.
- 5. Please contact Hall Management Office if you have any enquiries concerning the use, access to and correction of your personal data.

#### **Declaration**

- 1. I confirm that the information provided in this form is accurate and complete. I also understand that submission of false information may lead to immediate disqualification.
- 2. I understand and agree to obey with the terms and conditions in the "Residence Handbook".

Previous

3. I understand and agree that, due to the limited availability of accommodation places at the VTC Halls of Residence, dormitory spaces will be allocated through a lottery draw system depending on the demand

I agree and submit the application

### **Step 7.** Submitted Application

Click "Finished" to complete the application process

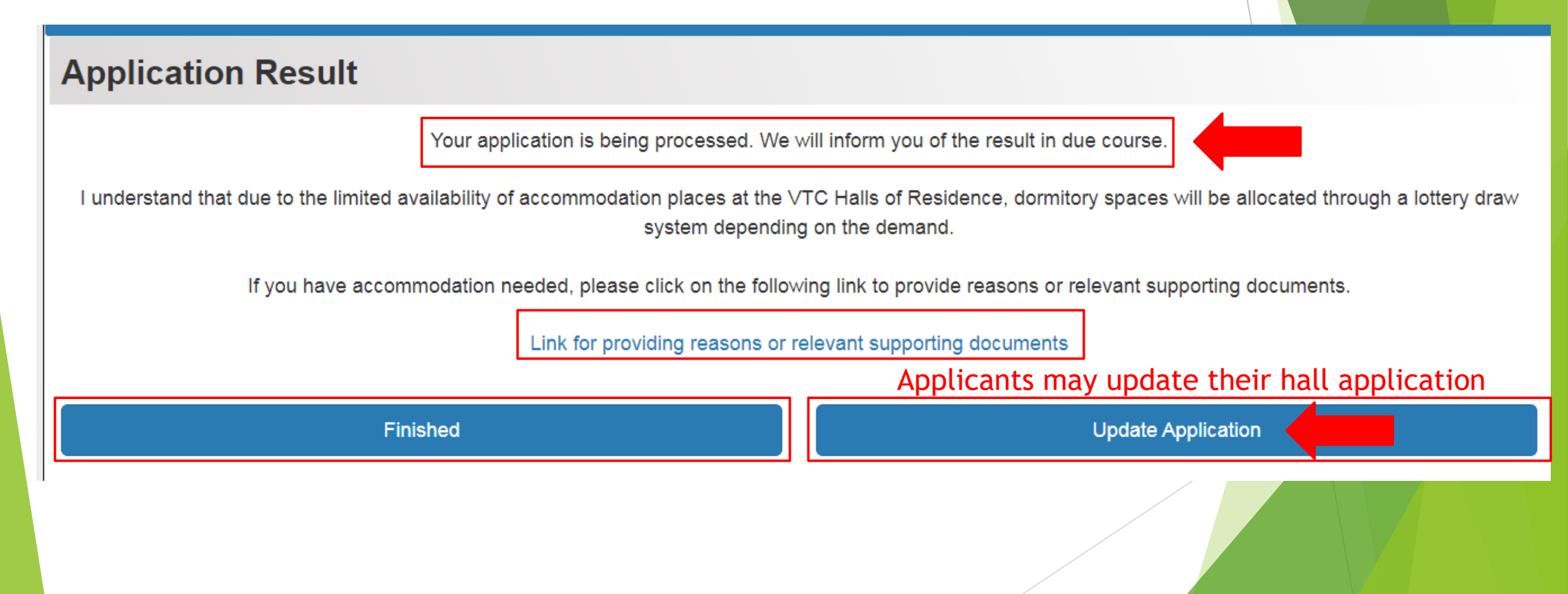

## Step 7. Email Acknowledgement after submission

Applicants will receive an email acknowledgment after submission. Please check accordingly.

| Application Form Submitted - VTC Halls of Residence AY2                         | 24/25                                                         |  |  |  |  |  |  |  |  |
|---------------------------------------------------------------------------------|---------------------------------------------------------------|--|--|--|--|--|--|--|--|
| VTC Admissions Office - WebAS <webas-admin@vtc.edu.hk></webas-admin@vtc.edu.hk> | (③) ∽ 回覆 ≪ 全部回覆 → 募寄 (載)                                      |  |  |  |  |  |  |  |  |
| ****請注意:此電子郵件是由系統自動寄出                                                           | ・請勿直接回覆此郵件。****                                               |  |  |  |  |  |  |  |  |
|                                                                                 |                                                               |  |  |  |  |  |  |  |  |
| 2024/25 學年職業訓練局                                                                 |                                                               |  |  |  |  |  |  |  |  |
| 學生舍堂住宿申請(已提交申請)                                                                 |                                                               |  |  |  |  |  |  |  |  |
| 你的青衣舍堂住宿申請已提交,我們會通過你的電子郵件                                                       | 通知你申請結果。                                                      |  |  |  |  |  |  |  |  |
| 你亦可登入 <u>MyPortal</u> 查看申請情况(於目錄錄欄選擇" <i>職業訓練局學生舍堂住宿申讀"</i> )。                  |                                                               |  |  |  |  |  |  |  |  |
| 職業訓練局學生舍堂                                                                       |                                                               |  |  |  |  |  |  |  |  |
| ****Attention: This email is sent out automatically, plea                       | se do not reply to this mail directly. ****                   |  |  |  |  |  |  |  |  |
| AY2024/25 VTC Halls of R                                                        | lesidence                                                     |  |  |  |  |  |  |  |  |
| Application for Student Residence (Submitted Application)                       |                                                               |  |  |  |  |  |  |  |  |
| Your application for residence at Halls(Tsing Yi) has been submitted. We wi     | ll keep you informed of application results via your email at |  |  |  |  |  |  |  |  |

For those applicants have accommodation needed, you may click the link and provide information

#### **Application Result**

Your application is being processed. We will inform you of the result in due course.

I understand that due to the limited availability of accommodation places at the VTC Halls of Residence, dormitory spaces will be allocated through a lottery draw system depending on the demand.

If you have accommodation needed, please click on the following link to provide reasons or relevant supporting documents.

Link for providing reasons or relevant supporting documents

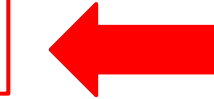

Finished

**Update Application** 

If you encounter any problems during application process, please feel free to contact us via email <u>hall-tsingyi@vtc.edu.hk</u>

Thank you!